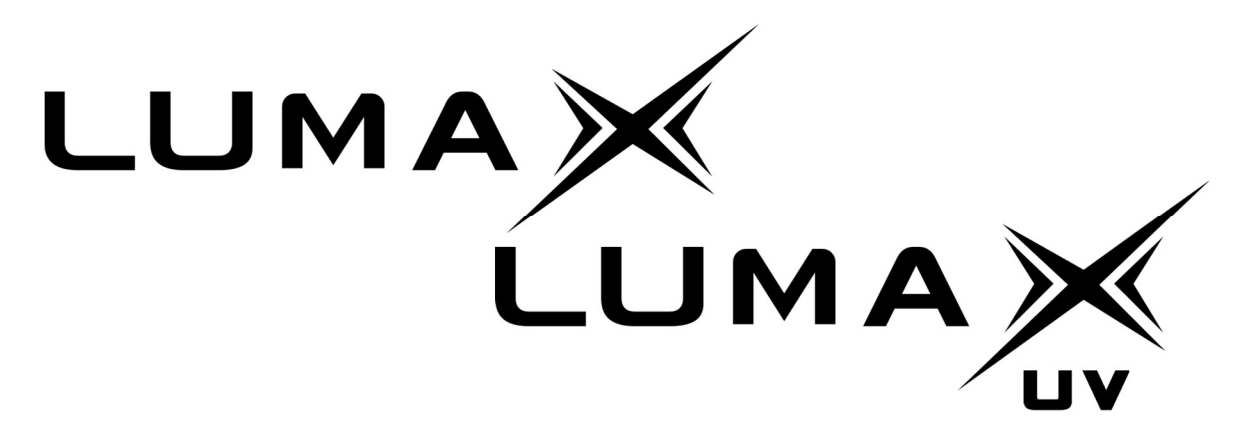

a fast, long-range, optical underwater communication system

## Manual

## Version 1.8 for Firmware Version 1.4

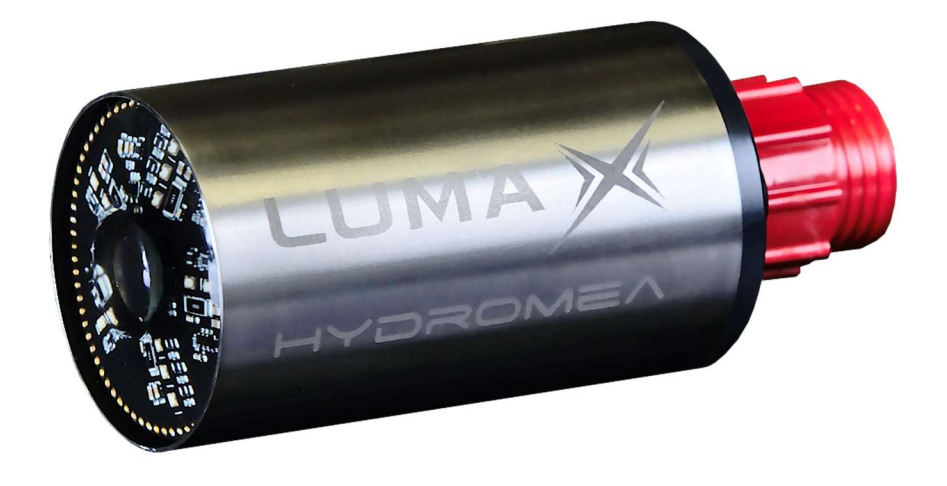

# HYDROMEA

9/2023

## Contents

| 1 | Inti                                    | Introduction4                         |  |  |  |  |  |  |  |
|---|-----------------------------------------|---------------------------------------|--|--|--|--|--|--|--|
| 2 | Init                                    | ial setup4                            |  |  |  |  |  |  |  |
|   | 2.1                                     | 2.1 Windows 10 setup                  |  |  |  |  |  |  |  |
|   | 2.2                                     | LUMA X setup6                         |  |  |  |  |  |  |  |
|   | 2.3                                     | Setting the IP address7               |  |  |  |  |  |  |  |
|   | 2.4                                     | Testing the communication8            |  |  |  |  |  |  |  |
|   | 2.5                                     | Transmitting data9                    |  |  |  |  |  |  |  |
| 3 | Мо                                      | dem configuration                     |  |  |  |  |  |  |  |
|   | 3.1                                     | Main page10                           |  |  |  |  |  |  |  |
|   | 3.2 Parameters page                     |                                       |  |  |  |  |  |  |  |
|   | 3.3 Status page                         |                                       |  |  |  |  |  |  |  |
|   | 3.4                                     | IP address change page                |  |  |  |  |  |  |  |
|   | 3.5                                     | Communication test                    |  |  |  |  |  |  |  |
| 4 | Мо                                      | dem firmware upgrade using LumaConf17 |  |  |  |  |  |  |  |
| 5 | Ma                                      | intenance                             |  |  |  |  |  |  |  |
| 6 | API                                     |                                       |  |  |  |  |  |  |  |
|   | 6.1                                     | 6.1 API parameters                    |  |  |  |  |  |  |  |
|   | 1.1                                     | API usage examples using Python 25    |  |  |  |  |  |  |  |
| 7 | Electrical and software Characteristics |                                       |  |  |  |  |  |  |  |
| 8 | Mechanical Characteristics              |                                       |  |  |  |  |  |  |  |
| 9 | 9 Errata                                |                                       |  |  |  |  |  |  |  |

## WARNING:

- bright LED light source, do not look directly at emitter
- a few people may experience epileptic seizures when viewing flashing lights

## **1** Introduction

The LUMA X is an optical modem for fast, reliable wireless underwater communication. Each LUMA X is a full transceiver and thus capable of half-duplex communication (transmission and reception).

Note: this manual applies to the LUMA X as well as the LUMA X-UV. Throughout the manual all references to LUMA X also apply to LUMA X-UV except for when there is an explicit differentiation.

Note: this manual is only valid for the v1.4 firmware version of the LUMA X modem. You can check your firmware version on the main webpage of your modem (see chapter 0 of the manual to access the LUMA X webpage). If your modem firmware is outdated, please contact Hydromea in order to get the latest version of the LUMA X firmware.

## 2 Initial setup

Note: while submerging the LUMA X, a small number of bubbles may come out of the pressure compensation vent at the connector end of the modem. When LUMA X is back on the surface a small amount of water may come out of the vent.

For normal operation of the LUMA X, only the Ethernet cable is used for the communication. The serial cable is only used for factory reset and firmware upgrade of the modem.

The LUMA X comes preconfigured to forward data, automatically select the transmission speed and the amount of LEDs used for transmission depending on the distance between the modems and the amount of ambient light. They do not require configuration for normal use, however this setup guide will allow you to check if the optical communication link is well established and enable you to change the configuration of the modem if necessary.

**Note:** As the LUMA modems form a bridge, they should not be connected to the same cabled network (i.e. do not plug both modems into the same switch). Doing so may lead to a loop in the network, where one LUMA picks up traffic from the other LUMA and feeds it back to the switch, flooding the network with packets. The modems should be connected to two separate cabled networks as shown in Figure 1.

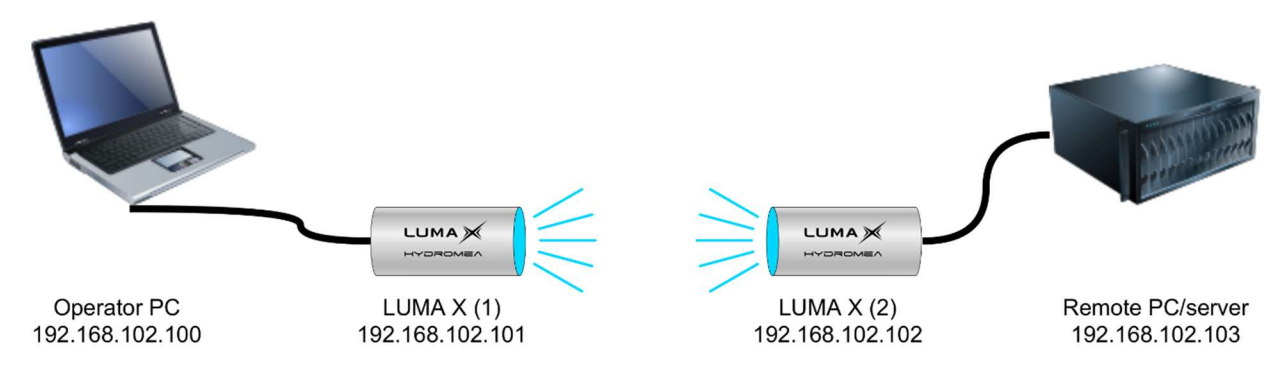

Figure 1: Typical initial test setup. The IP addresses of the modems are not critical but useful to differentiate them

#### 2.1 Windows 10 setup

The following steps explain how to set an IP address on your Windows 10/11 PC

- go to → Settings → Network & Internet → Ethernet (in left column) → Network and Sharing Center (in right column) → Change adapter settings (in left column) → right click on Ethernet adapter → Properties → select Internet Protocol Version 4 (TCP/IPv4) → Properties
- set the address as shown in Figure 2

| Internet Protocol Version 4 (TCP/IPv                                                                             | 4) Properties ×                                                       |  |  |  |  |  |  |  |  |
|----------------------------------------------------------------------------------------------------|-----------------------------------------------------------------------|--|--|--|--|--|--|--|--|
| General                                                                                                    |                                                                       |  |  |  |  |  |  |  |  |
| You can get IP settings assigned aut<br>this capability. Otherwise, you need<br>for the appropriate IP settings. | omatically if your network supports to ask your network administrator |  |  |  |  |  |  |  |  |
| Obtain an IP address automatically                                                                               |                                                                       |  |  |  |  |  |  |  |  |
| • Use the following IP address:                                                                                  |                                                                       |  |  |  |  |  |  |  |  |
| IP address:                                                                                                    | 192 . 168 . 102 . 100                                                 |  |  |  |  |  |  |  |  |
| Subnet mask:                                                                                                    | 255.255.255.0                                                         |  |  |  |  |  |  |  |  |
| Default gateway:                                                                                                 | 192 . 168 . 102 . 1                                                   |  |  |  |  |  |  |  |  |
| Obtain DNS server address aut                                                                                    | omatically                                                            |  |  |  |  |  |  |  |  |
| • Use the following DNS server a                                                                                 | ddresses:                                                             |  |  |  |  |  |  |  |  |
| Preferred DNS server:                                                                                            |                                                                       |  |  |  |  |  |  |  |  |
| Alternative DNS server:                                                                                          | · · ·                                                                 |  |  |  |  |  |  |  |  |
| Validate settings upon exit                                                                                      | Advanced                                                              |  |  |  |  |  |  |  |  |
|                                                                                                    | OK Cancel                                                             |  |  |  |  |  |  |  |  |

Figure 2: Windows 10 network settings

Verifying the IP address setting:

• Open a command line: → Windows PowerShell

- Type: *ipconfig /all*
- You should see the IPv4 address setting shown in Figure 3

Figure 3: IPv4 address settings

On the remote PC, repeat the procedure, but set the IP address to 192.168.102.103.

#### 2.2 LUMA X setup

Once the host computer's IP address is set correctly the connection to the LUMA X can be tested.

- Connect **only one** LUMA X to a computer via an Ethernet connection using Hydromea's power/data cable.
- Connect the LUMA X to a suitable supply voltage (12 V 36 V) using Hydromea's power/data cable.
- Optional step: to test that the IP address has been set correctly, the computer should now be able to ping the LUMA X on its default IP address 192.168.102.101 and the modem should respond to it.
  - Windows 10: Open a command line: → Windows PowerShell
  - o enter *ping 192.168.102.101*
- Open a browser, and enter <u>192.168.102.101</u> into the address field. The LUMA X web interface main page should appear (see Figure 5)

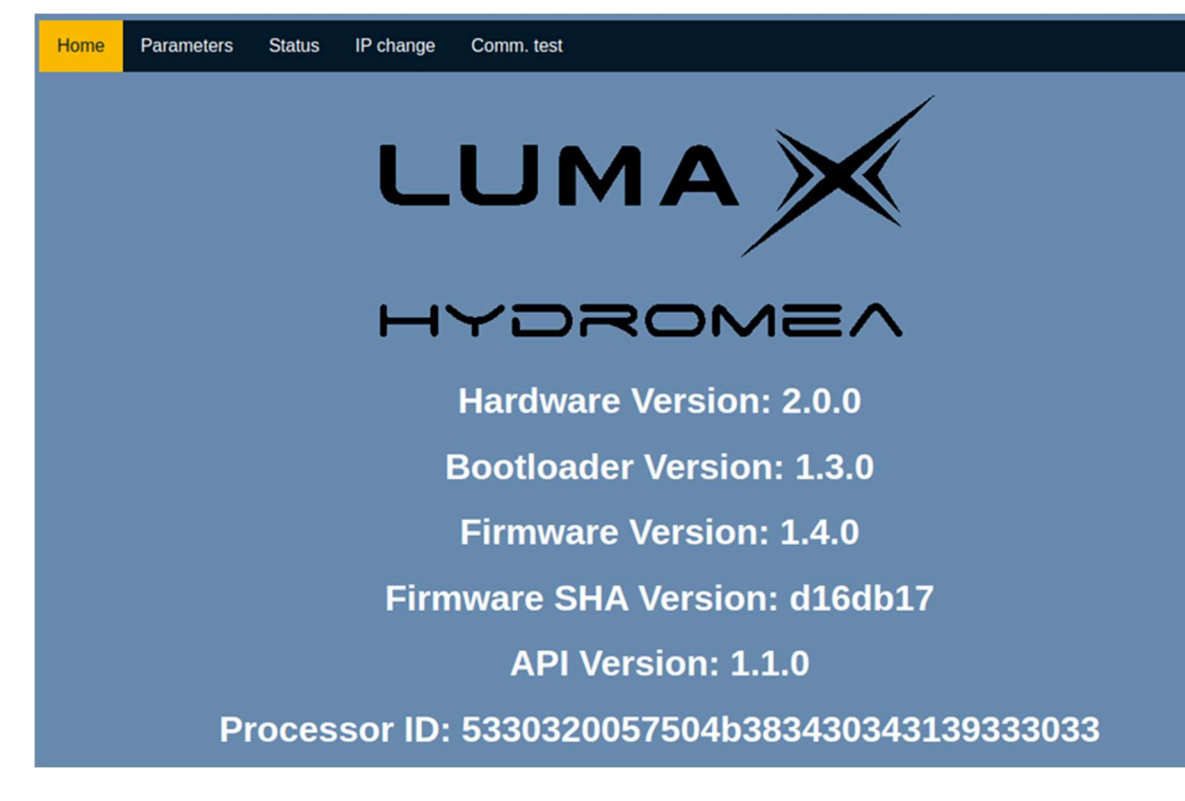

All LUMA X have their IP address factory-set to 192.168.102.101.

You can change the IP address of the modem through the web interface.

#### 2.3 Setting the IP address

For the initial test, modem (1) can remain at the default IP address. The other modem (2) must be set to a new IP address that is unique within the subnet. For the initial example, we use 192.168.102.102.

- Plug in **only** modem number (2) and navigate your browser to <u>192.168.102.101</u>
- Click on the menu item "IP change"

| Home     | Parameters                          | Status      | IP change      | Comm. test                             |                  |          |           |            |         |         |            |              |
|----------|-------------------------------------|-------------|----------------|----------------------------------------|------------------|----------|-----------|------------|---------|---------|------------|--------------|
|          |                                     |             |                |                                        | сн               |          | E         |            |         |         |            |              |
|          |                                     |             |                |                                        |                  |          |           |            |         |         |            |              |
|          | Current IP address: 192.168.102.101 |             |                |                                        |                  |          |           |            |         |         |            |              |
|          |                                     |             |                | New IP address:                        | 192              | 168      | 102       | 101        |         |         |            |              |
|          | Set                                 |             |                |                                        |                  |          |           |            |         |         |            |              |
| Clicking | the set button wi                   | il immediat | ely change the | ip address of LUMA, and the<br>next pa | en reload<br>ige | the page | e. The ch | ange is te | mporary | and nee | ds to be s | saved on the |

• Enter the new IP address 192.168.102.102 (for the second modem)

• Click "Set". The new IP address is now temporarily applied, and the page will reload showing the new IP address:

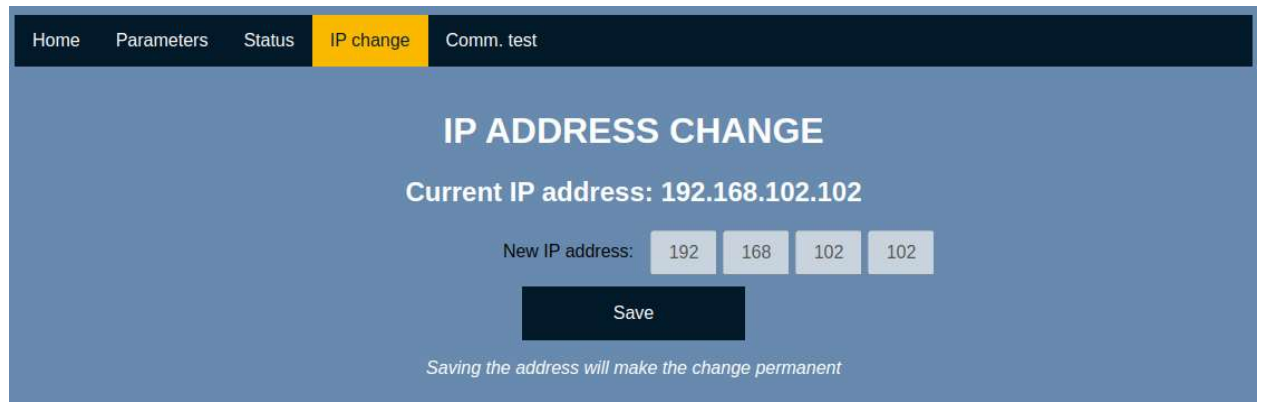

• To store the new setting to flash memory, click "Save". The modem is now set to the new IP address.

## 2.4 Testing the communication

To test communication by exchanging messages between modems, the modem's firmware provides a simple interface as shown in Figure 4. Connect the first modem to the operator PC, and connect the second modem to a remote PC (e.g., a second laptop, or an ethernet-capable remote device). The operator PC should be set to IP address 192.168.102.100. The remote PC should be set to IP address 192.168.102.100. The remote PC initial setup – it can be chosen freely within the same subnet).

Power up the modems on both sides. The boot-up takes up to 10 seconds.

Access the "Comm. Test" page from the operator PC,

http://192.168.102.101/test\_comm.html

and from the remote PC,

http://192.168.102.102/test\_comm.html

Messages can be exchanged from one modem to another and should be displayed on the page.

Note that ambient light, artificial light sources (fluorescent office lighting, LED lamps, screens, sunlight) may interfere with the optical channel and disrupt communication. If a link cannot be established, try to turn off lights, or cover the modems with an opaque sheet of cardboard or cloth while ensuring line of sight between the modems. Ideally the modems should be separated by at least 1 meter, as the receivers may saturate at very close range.

| Home       | Parameters                                                                                                    | Status | IP change | Comm. test |              |     |  |  |  |
|------------|----------------------------------------------------------------------------------------------------|--------|-----------|------------|--------------|-----|--|--|--|
|            |                                                                                                    |        |           | Com        | munication t | est |  |  |  |
| Here you c | Here you can try out the luma commincation, any text which is written in the field below will be transmitted to another luma |        |           |            |              |     |  |  |  |
| Enter you  | Enter your message to send here                                                                                              |        |           |            |              |     |  |  |  |
| The messa  | The message from the other LUMA will be displayed here                                                                       |        |           |            |              |     |  |  |  |
|            | send                                                                                                    |        |           |            |              |     |  |  |  |

Figure 4: messaging interface for modem-to-modem communication

#### 2.5 Transmitting data

On the operator PC, open a Shell, and type:

ping 192.168.102.103

If everything is configured correctly, the modems will visibly flash with blue light, and the ping will show the response from the remote PC.

The optical link is now ready and will forward any ethernet traffic from one side to the other side.

### 3 Modem configuration

This chapter will describe the modem configuration in detail.

LUMA X modems come preconfigured allowing for easy optical communication and do not need additional configuration.

However, for more specific use cases, where limiting the number of LEDs used for transmission or limiting the modem to a specific optical speed, these can be changed in the "Parameters" section of the LUMA X web interface.

The web interface is also useful to get some statistics about the modem itself, such as the throughput, number of packets received and lost as well as the supply voltage of the modem.

#### 3.1 Main page

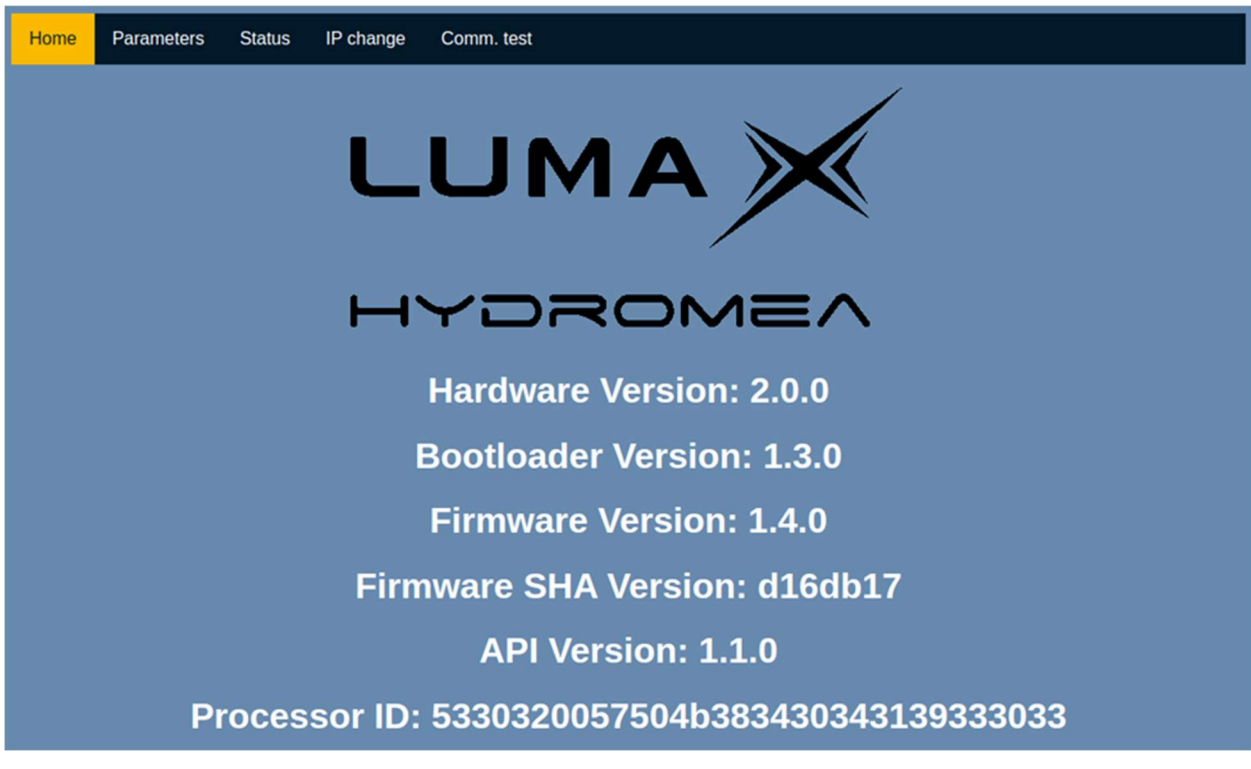

Figure 5: main page of the web-based configuration-UI

This page provides information about the current revision of the hardware, firmware and API. It also provides the firmware's SHA and the unique processor ID.

#### 3.2 Parameters page

| Home                                                                                                    | Parameters | Status | IP change | Comm. test               |                         |            |   |  |
|----------------------------------------------------------------------------------------------------|------------|--------|-----------|--------------------------|-------------------------|------------|---|--|
|                                                                                                    |            |        |           | Paran                    | neters                  |            |   |  |
|                                                                                                    |            |        |           | Default start state:     | Active                  | <b>~</b> ? | , |  |
|                                                                                                    |            |        |           | Auto-power active:       | On                      | * ?        |   |  |
|                                                                                                    |            |        | Ma        | x number of active LEDs: | 5                       | * ?        | ) |  |
|                                                                                                    |            |        |           | Auto-speed active:       | On                      | <b>~</b> ? |   |  |
|                                                                                                    |            |        |           | Optical speed:           | 1Mhz                    | ~ ?        |   |  |
|                                                                                                    |            |        |           | Encoding:                | Off                     | ~ ?        |   |  |
|                                                                                                    |            |        |           | Auto gain control:       | On - with sensitivity a | <b>~</b> ? | • |  |
|                                                                                                    |            |        |           | Manual gain value:       | 896                     | 2          | • |  |
|                                                                                                    |            |        |           | Receiver sensitivity:    | Low sensitivity         | ~ 2        |   |  |
|                                                                                                    |            |        |           | Set                      | Save                    |            |   |  |
| Set will send the parameters to the luma and be taken into account immediately. To make the changes permanant between power cycles, press the Save button |            |        |           |                          |                         |            |   |  |

Figure 6: parameter page of the web-based configuration-UI

10

This is the main configuration page for the LUMA X. Hovering over the "?" next to each parameter provides a short description.

Note: No change will become effective until the "Set" button has been pressed. After powercycling the modem, the parameters will revert to the previous setting. Pressing the "Save" button will store the new set of parameters into the modem's flash memory and make it the new permanent set of parameters.

The factory set parameters are in **bold** 

| Default Start | Active | The state which LUMA X will boot into after power-cycling.                                                                                                    |
|---------------|--------|----------------------------------------------------------------------------------------------------|
| State         | Config | The Config state should only be used for debugging or                                                                                                    |
|               |        | configuration as the modems will not forward any data.                                                                                                    |
|               |        | It allows the user to connect multiple modems on the same switch without creating switching loops.                                                                                   |
| Auto-power    | On     | On: the modems will adjust the number of LED banks used                                                                                                    |
| active        | Off    | based on the strength of the received signal and the ambient light level.                                                                                                    |
|               |        | <i>Off</i> : the modem will use the maximum number of LEDs                                                                                                    |
|               |        | specified in <i>Max number of active LEDs</i> (below) except when                                                                                                    |
|               |        | it is in overheat mode.                                                                                                    |
|               |        |                                                                                                    |
| Max number of | 1      | The maximum number of LED banks the modem can use.                                                                                                    |
| active LEDs   | 2      | If Auto-power active is On, it will automatically select the                                                                                                    |
|               | 3      | optimal number of banks while not going above the number                                                                                                    |
|               | 4      | of LED banks specified her.                                                                                                    |
|               | 5      | If <i>Auto-power active</i> is <i>Off</i> , the modem will always use the number of LED banks specified her.                                                                         |
|               |        | Limiting the maximum number of active LED banks will<br>impact the maximum range, but will reduce the power<br>consumption as well as the amount of light generated by the<br>modem. |
|               |        | If the modem is used outside the water and starts to<br>overheat, it will automatically decrease the number of active<br>LED banks in order maintain a safe temperature (< 60°C)     |

| Auto-speed           | On                                     | On: the modems automatically negotiate the optical speed at                                                                                                    |
|----------------------|----------------------------------------|----------------------------------------------------------------------------------------------------|
| active               | Off                                    | which they should communicate.                                                                                                    |
|                      |                                        | If the modems are close to each other or there is a lot of<br>ambient light variation, the modems may switch their speed<br>often and it can vary between 1Mbits/s and 10Mbits/s, which<br>can be undesirable. In this case set the auto speed to <i>Off</i> .<br>This parameter should be set to the same value on both<br>modems. |
| Optical speed        | 1 MHz                                  | In case Auto-speed active is set to Off, the optical speed used                                                                                                    |
|                      | 2 MHz                                  | for data transmission can be set manually.                                                                                                    |
|                      | 4 MHz                                  | A higher optical speed means less range and less resilience to                                                                                                    |
|                      |                                        | optical noise and ambient light.                                                                                                    |
|                      | 10 MHz                                 | This parameter should be set to the same value on both                                                                                                    |
|                      |                                        | modems.                                                                                                    |
| Encoding             | On<br><b>Off</b>                       | On: increases the link quality, decreases throughput                                                                                                    |
|                      |                                        | <i>Off</i> : decreases link quality, increases throughput.                                                                                                    |
|                      |                                        | Note: the improvements of the link quality from through                                                                                                    |
|                      |                                        | encoding are minimal for now, but this is an area of the                                                                                                    |
|                      |                                        | LUMA X modem under heavy development and may be                                                                                                    |
|                      |                                        | improved in the future.                                                                                                    |
| Auto gain<br>control | On - with<br>sensitivity<br>autoselect | <i>On - with sensitivity autoselect</i> : The LUMA X will adapt to the ambient light level by changing the receiver gain and sensitivity.                                                                                                    |
|                      | On - fixed<br>sensitivity              | <i>On - fixed sensitivity</i> : should be done in case of troubleshoot and debugging                                                                                                    |
|                      | Off                                    | <i>Off</i> : should be done in case of troubleshoot and debugging                                                                                                    |
| Manual gain<br>value | 0-2800<br><b>(500)</b>                 | This sets the receiver gain                                                                                                    |

|             |     | <ul><li>if Auto gain control is On, the current gain value is displayed,</li><li>but cannot be changed.</li><li>if Auto gain control is Off, it is a mutable parameter</li></ul>                              |
|-------------|-----|----------------------------------------------------------------------------------------------------|
| Receiver    | On  | In case the Auto gain control is Off or On - with fixed                                                                                                    |
| sensitivity | Off | sensitivity, this is a mutable parameter.                                                                                                    |
|             |     | Setting the <i>Receiver sensitivity</i> to <i>On</i> will increase the modem's light sensitivity. This will increase the communication range, but make it more susceptible to ambient light or optical noise. |
|             |     | If Auto gain control is On - with sensitivity autoselect, the                                                                                                    |
|             |     | modem will decide itself when it needs to go to high or low sensitivity.                                                                                                    |
|             |     | Manually changing this value should be left for                                                                                                    |
|             |     | troubleshooting.                                                                                                    |

Table 1: parameters within the web-based configuration UI

#### 3.3 Status page

| Home | Parameters | Status | IP change     | Comm. test          |             |        |  |
|------|------------|--------|---------------|---------------------|-------------|--------|--|
|      |            |        |               |                     |             |        |  |
|      |            |        |               |                     | Statu       | IS     |  |
|      |            |        |               |                     |             |        |  |
|      |            |        | _             | Current optic       | al speed:   | 1 Mbps |  |
|      |            |        | Te            | mperature LUMA      | (deg C):    | 43.875 |  |
|      |            |        |               |                     | Gain:       | 895    |  |
|      |            |        |               | Number receive      | rs active:  | 1      |  |
|      |            |        |               | LUMA                | voltage:    | 11.96  |  |
|      |            |        | LUMA volta    | age (min over last  | t minute):  | 11.89  |  |
|      |            |        |               | Noise a             | mplitude:   | 10     |  |
|      |            |        |               | Signal              | strength:   | 0      |  |
|      |            |        |               | Signal a            | mplitude:   | 0      |  |
|      |            |        |               | Signal to no        | oise ratio: | 0.00   |  |
|      |            |        | Throug        | hput received (K    | bits/sec):  | 0      |  |
|      |            |        | Packets       | CRC errors (per     | second):    | 0      |  |
|      |            |        | Pack          | ets received (per   | second):    | 0      |  |
|      |            |        |               | Packets lost (per   | second):    | 0      |  |
|      |            |        | Throug        | hput received (K    | bits/min):  | 0      |  |
|      |            |        | Packets       | s CRC errors (per   | minute):    | 0      |  |
|      |            |        | Pack          | kets received (per  | minute):    | 0      |  |
|      |            |        |               | Packets lost (per   | minute):    | 0      |  |
|      |            |        | Throughput re | eceived (Kbits sin  | ce start):  | 0      |  |
|      |            |        | Packet        | s CRC errors (sin   | ce start):  | 0      |  |
|      |            |        | Pac           | kets received (sin  | ce start):  | 0      |  |
|      |            |        | 1 40          | Packets lost (sin   | ce start):  | 0      |  |
|      |            |        |               | i doketo iost (Sili | ice starty. | U      |  |

Figure 7: status page of the web-based configuration-UI

This page provides information about the current status of the LUMA modem and is updated once every second. For all data rates (throughput, packet CRC errors, received and loss), three values are displayed: per second, per minute and total since the start of the modem.

| Current optical speed | Optical speed used by the modem, in case Auto-speed active is On, this value may change.                                                                                                    |
|-----------------------|----------------------------------------------------------------------------------------------------|
| Temperature LUMA      | Temperature (in degrees Celsius) of the optical transceiver. When<br>the modem gets too hot, it will reduce the number of LED banks it<br>uses to avoid overheating.                                                                |
| Gain                  | Gain value of the receiver. A high gain value indicates that the<br>modems are far apart and in darkness, a low gain value indicates<br>that the modems are close to each other or that there is a high<br>amount of ambient light. |

| Number receivers      | the number of receivers the modem is using (the sensitivity) to        |  |  |  |  |  |
|-----------------------|------------------------------------------------------------------------|--|--|--|--|--|
| active                | detect light pulses                                                    |  |  |  |  |  |
| (14)                  |                                                                        |  |  |  |  |  |
| LUMA voltage          | supply voltage of the modem                                            |  |  |  |  |  |
| LUMA voltage          | minimum value of the supply voltage observed over the last minute.     |  |  |  |  |  |
| (min over last        | This is useful to detect an input voltage drop                         |  |  |  |  |  |
| minute)               |                                                                        |  |  |  |  |  |
| Noise amplitude       | Amplitude of the noise the modem observes.                             |  |  |  |  |  |
| (0 255)               |                                                                        |  |  |  |  |  |
| Signal strength       | a metric indicating the strength of the signal received                |  |  |  |  |  |
| (0 255)               |                                                                        |  |  |  |  |  |
| Signal amplitude      | Metric indicating the amplitude of the pulses received                 |  |  |  |  |  |
| (0 1024)              |                                                                        |  |  |  |  |  |
| Signal to noise ratio | Signal to noise ratio Metric, using the noise amplitude and the signal |  |  |  |  |  |
| (0 255)               | amplitude.                                                             |  |  |  |  |  |
| Throughput received   | Average data rate for data received                                    |  |  |  |  |  |
| [kbps]                |                                                                        |  |  |  |  |  |
| Packets CRC errors    | Number of packets discarded in last second due to CRC error            |  |  |  |  |  |
|                       | (indicator for the stability of the link)                              |  |  |  |  |  |
| Packets received      | Number of error-free packets received within the last second           |  |  |  |  |  |
| Packets lost          | Number of packets lost within the last second between successfully     |  |  |  |  |  |
|                       | received packets.                                                      |  |  |  |  |  |
|                       | Note: if no packet is successfully received, lost packets cannot be    |  |  |  |  |  |
|                       | tracked.                                                               |  |  |  |  |  |
|                       |                                                                        |  |  |  |  |  |

Table 2: modem and link information provided by the web-based configuration UI

#### 3.4 IP address change page

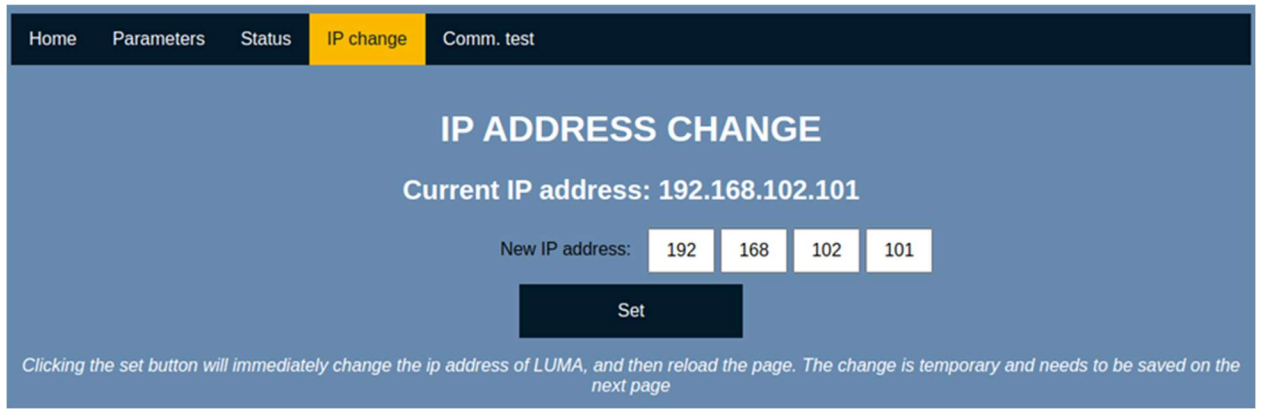

Figure 8: IP-setting page of the based configuration-UI

This page lets you modify the IP address of the web-based configuration interface (which you are using right now). The current IP address of the of the web-based configuration interface is displayed and can be changed. Changing the IP address and pressing *Set* button will immediately change the IP address, however this change is not permanent and the change would be reverted during a power-cycling. After pressing *Set* button, the webpage will try to reconnect to the web-based configuration interface using the new IP address. After reloading the page, the new IP address will be shown and a *Save* button is available. Pressing the *Save* will store the new IP address in the modem's flash memory, thus making the change permanent.

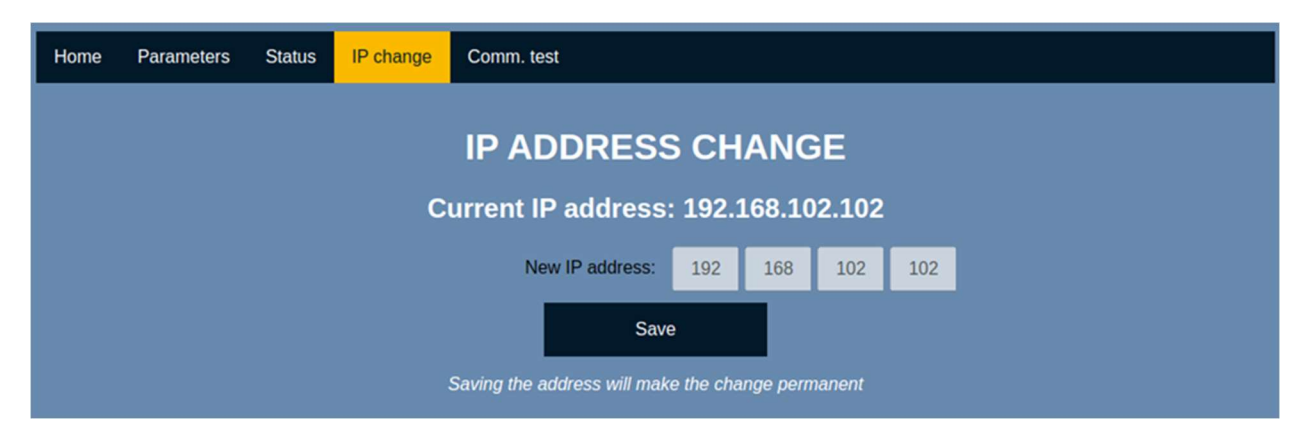

Figure 9: saving the IP address to flash in the web-based configuration-UI

#### 3.5 Communication test

In order to test the modems' communication capability without using any additional tools apart from a web browser, we added a communication test page, which allows the user to send text messages to the other modem, which will display the message on its respective communication test page.

This tool can be used to ensure that the modems can communicate in case parameters are changed or when testing in a difficult environment, such as in a high ambient light.

| Home       | Parameters                                                                                                    | Status | IP change | Comm. test |                 |  |  |  |  |
|------------|----------------------------------------------------------------------------------------------------|--------|-----------|------------|-----------------|--|--|--|--|
|            |                                                                                                    |        |           | Com        | nunication test |  |  |  |  |
| Here you c | Here you can try out the luma commincation, any text which is written in the field below will be transmitted to another luma |        |           |            |                 |  |  |  |  |
| Enter you  | Enter your message to send here                                                                                              |        |           |            |                 |  |  |  |  |
| The messa  | The message from the other LUMA will be displayed here                                                                       |        |           |            |                 |  |  |  |  |
|            | send                                                                                                    |        |           |            |                 |  |  |  |  |

## 4 Modem firmware upgrade using LumaConf

The *LumaConf* software allows you to communicate with the modem using the serial cable which can be used for resetting the settings, or do a firmware upgrade of the modem.

It is available here:

#### https://files.hydromea.com/luma/LumaConf\_lumaX.zip

In order to upgrade the firmware of LUMA X or carry out a factory-reset, LUMA X must be put into *Bootloader* mode. The following steps will upgrade LUMA X firmware and/or carry out a factory reset:

- Start LumaConf
- Ensure that the LUMA X is connected to a computer through the serial connection. This is most easily achieved by using Hydromea's power/data cable-box which provides a serial connection through a USB-to-serial conversion within the power/data cable and can be accessed via a micro-USB port.
- Ensure that the LUMA X is connected to a power supply
- In *LumaConf* set *Interface* to the correct serial port
- Click on *Firmware update* within *LumaConf*. This will open the *Bootloader* dialog box (see Figure 10).
- Cycle the power for LUMA X
- The user now has a few seconds after start-up to discover the LUMA X by clicking the *Discover* button. Once it appears in the *Devices* window, the LUMA X will stay in bootloader mode and more options will be available to the user.
  - **Firmware update+factory reset:** select the proper firmware file by clicking on *Select ...* and then start the update by clicking on *Write Flash*. Wait for the progress bar to reach 100%. After a firmware update a factory reset will also be carried out automatically.

Note: please make sure that you select the proper firmware image, the last digits of the filename LX########## need to match the serial number engraved on the modem.

- **Factory reset only:** clicking on *Clear Settings* will factory reset all LUMA X settings.
- Clicking on *start Application* will cause the attached LUMA X to exit the bootloader and restart. The LUMA X will restart in *config* mode as a firmware update will also cause a factory reset which sets the *Default state* after reboot to *config*.
- Closing the bootloader window and selecting Ethernet in *Interface* will then lead to the LUMA X showing up in *LumaConf*.

Note: a limited set of options is available in the *Bootloader* menu when one or multiple LUMA X is/are connected via Ethernet and in *config* mode. In this case the *Bootloader* window will list all LUMA X connected to the network with their last IP byte as an index. The only available actions in this mode are reading the unique serial number of a LUMA X by clicking on *Get Info* which then shows the serial number in *Processor ID* or to soft reset the attached modem(s) by clicking on *Reset*.

|                 | Bootloader                                                                                                    |                                                                                       |
|-----------------|----------------------------------------------------------------------------------------------------|---------------------------------------------------------------------------------------|
| Discover        | F                                                                                                    | Reset all                                                                             |
| Devices (102:1) | Description (102:1)<br>Reset<br>Processor ID731003832<br>Firmware<br>Transfer<br>Write<br>clear s<br>start Ap | Get Info<br>54373230313031363038<br>Select<br>0%<br>e Flash<br>settings<br>oplication |
|                 |                                                                                                    |                                                                                       |
| + •             |                                                                                                    |                                                                                       |

Figure 10: Bootloader section of LumaConf for upgrading the firmware or factory reset of LUMA X

| Discover    | Query and display all connected LUMA X.                                             |
|-------------|-------------------------------------------------------------------------------------|
| Reset all   | Reset all connected LUMA X                                                          |
| Get info    | Retrieve the processor ID of the selected LUMA X                                    |
| Firmware    | (only in serial) selects the firmware cfi file for upgrade                          |
| Write       | (only in serial): Programs the firmware to the LUMA X. It is completed once the     |
| Flash       | transfer progress bar reaches 100%. In case of transfer error, the bar will regress |
|             | to 0%                                                                               |
| Clear       | (only in serial): Will factory-reset the parameters on the LUMA X, such as its IP   |
| settings    | address and the config/active mode into config.                                     |
| Start       | (only in serial): Will start the LUMA X. Note: power cycling the LUMA X and         |
| application | closing the Firmware upgrade window will not put LUMA X into bootloader             |
|             | mode and it will start normally as well.                                            |

## 5 Maintenance

Please wash the modem with warm water (only) to remove any built-up which could negatively affect its operation. Apply a thin film of silicone grease to the rubber part of the connector pins to protect the connector and to facilitate mating. For maintenance details regarding the connector follow SubConn's instructions.

## 6 API

Hydromea provides an API, based on REST, with which key operating parameters of the LUMA X can be changed or status parameters retrieved while the modem is running. The following tables provide a complete list of these parameters, followed by examples showing how to retrieve and change them (in case they are writable). The examples are written in Python.

#### 6.1 API parameters

#### status.json (read only)

| Parameter                   | Description                                                    |
|-----------------------------|----------------------------------------------------------------|
| amplitude                   | Current amplitude value of the Luma, selected by the auto gain |
| ambient                     | Ambient value read by the Luma sensor                          |
| temperature                 | Current temperature of the Luma                                |
| throughput_received<br>_sec | Data received successfully by the modem in bits per seconds    |

| crc_errors_sec      | Number of CRC errors that happened in the last second in the Luma.    |  |
|---------------------|-----------------------------------------------------------------------|--|
|                     | A high number could indicate some noise or                            |  |
|                     | that the Luma is at the edge of the maximal range                     |  |
| pkt_recv_sec        | Number of packet received in the last second                          |  |
| pkt_loss_sec        | Number of packet lost in the last second. Note that the Luma can only |  |
|                     | detect packet loss after it has received a                            |  |
|                     | packet out of sequence                                                |  |
| throughput_received | Data received successfully by the modem in bits per seconds over the  |  |
| _min                | last minute                                                           |  |
| crc_errors_min      | Number of CRC errors that happened in the last second in the Luma.    |  |
|                     | A high number could indicate some noise or                            |  |
|                     | that the Luma is at the edge of the maximal range                     |  |
| pkt_recv_min        | Number of packet received in the last second                          |  |
| pkt_loss_min        | Number of packet lost in the last second. Note that the Luma can only |  |
|                     | detect packet loss after it has received a                            |  |
|                     | packet out of sequence                                                |  |
| throughput_received | Data received successfully by the modem in bits per seconds over the  |  |
| _total              | runtime of the modem                                                  |  |
| crc_errors_total    | Number of CRC errors that happened in the last second in the Luma.    |  |
|                     | A high number could indicate some noise or                            |  |
|                     | that the Luma is at the edge of the maximal range                     |  |
| pkt_recv_total      | Number of packet received in the last second                          |  |
| pkt_loss_total      | Number of packet lost in the last second. Note that the Luma can only |  |
|                     | detect packet loss after it has received a                            |  |
|                     | packet out of sequence                                                |  |
| gain                | Current gain value of the receiver                                    |  |

| nb_additional_rcv  | Number of extra receivers active                                                                                                    |
|--------------------|----------------------------------------------------------------------------------------------------|
| status_electronics | Status of the electronics, 0 indicates an internal problem                                                                                                    |
| volt_board         | The voltage the LUMA sees at its VCC input port.                                                                                                    |
| volt_board_min     | The voltage the LUMA sees at its VCC input port, sampled at a higher<br>rate and displaying the minimum value observed over the last minute.<br>Useful to detect if the input voltage experiences some drop due to<br>high current draw during transmission. |
| noise_amplitude    | Amplitude of the noise the modem observes.                                                                                                    |
| SNR                | Signal to noise ratio Metric, using the noise amplitude and the signal amplitude.                                                                                                    |
| signal_strength    | Metric indicating the strength of the signal received                                                                                                    |
| signal_amplitude   | Metric indicating the amplitude of the pulses received                                                                                                    |
| optical_speed      | Optical speed used by the modem, in case it is set with auto-speed<br>on, this value may change.                                                                                                    |

## general\_info.json (read only)

| Parameter      | Description                                                           |
|----------------|-----------------------------------------------------------------------|
| hw_version     | Hardware version of the Luma (16 bit value 8'MAJ, 8'MIN)              |
|                | concatenated in one parameter for compatibility                       |
| hw_version_maj | Hardware version of the Luma, major version                           |
| hw_version_min | Hardware version of the Luma, minor version                           |
| hw_version_rev | Hardware version of the Luma, revision                                |
| fw_version     | firmware version of the Luma (16 bit value 8'MAJ, 8'MIN) concatenated |
|                | in one parameter for compatibility                                    |
| fw_version_maj | firmware version of the Luma, major version                           |
| fw_version_min | firmware version of the Luma, minor version                           |

| fw_version_rev    | firmware version of the Luma, revision                              |
|-------------------|---------------------------------------------------------------------|
| sha_version       | Specific firmware variant of the Luma                               |
| api_version       | Version of the API. (16 bit value 8'MAJ, 8'MIN) concatenated in one |
|                   | parameter for compatibility                                         |
| api_version_maj   | Version of the API, major version                                   |
| api_version_min   | Version of the API, minor version                                   |
| api_version_rev   | Version of the API, revision                                        |
| bootloader_versio | Bootloader version, major                                           |
| n_maj             |                                                                     |
| bootloader_versio | Bootloader version, minor                                           |
| n_mm              |                                                                     |
| bootloader_versio | Bootloader version, revision                                        |
| n_rev             |                                                                     |
| proc_id_0         | Unique identifier of the Luma (MSB 32bit)                           |
| proc_id_1         | Unique identifier of the Luma (32bit)                               |
| proc_id_2         | Unique identifier of the Luma (32bit)                               |
| proc_id_3         | Unique identifier of the Luma (LSB 32bit)                           |

## parameters.json (read/write)

| Parameter     | Valid input         | Description                                           |
|---------------|---------------------|-------------------------------------------------------|
| start_state   | 0:config, 1: active | The state which the LUMA X will boot into.            |
|               |                     | This is factory set to <i>config</i> , but for normal |
|               |                     | operation this should be set to <i>active</i>         |
| optical_speed | {1, 4, 6, 8, 10}    | Speed (in Mbits/s) of the optical Link. Note          |
|               |                     | that higher transmit speeds mean less range.          |
| nb_led        | [1-5]               | Number of active LED banks.                           |
|               |                     | This is the max number of LEDs if auto power          |
|               |                     | is on, the modem will decide on the number of         |

|                      |                                           | LEDs, but will never go higher than this parameter                                                                                                    |
|----------------------|-------------------------------------------|----------------------------------------------------------------------------------------------------|
| encoding             | 0: no encoding,<br>1: encoding            | Enabling Encoding, improves the link quality at the cost of throughput                                                                                                    |
| led_tx_pwr_normal    | [0-100]                                   | Note this parameter does nothing, but is kept for compatibility's sake                                                                                                    |
| led_tx_pwr_cooldown  | [0-100]                                   | Note this parameter does nothing, but is kept for compatibility's sake                                                                                                    |
| auto_gain_control    | 0:off, 1:on                               | The LUMA X will adapt to the parasitic light level by changing the receiver gain.                                                                                                    |
| manual_gain          | [0-4000]                                  | Manual gain value for the receiver when auto gain is off                                                                                                    |
| nb_receivers         | [1-4]                                     | If auto gain is on, this will be selected<br>automatically by the LUMA X during active<br>operation, otherwise it is a settable parameter                                                                                                    |
| agc_amplitude_adjust | [0-4000]                                  | Advanced parameter, in case of troubles with<br>the autogain control, allows the system to<br>aim for lower or higher target gain value.                                                                                                    |
| keep_alive_pkt       | 0:off, 1:on                               | Luma will send small packets periodically, 10<br>times per second in case of a successful<br>link. Can improve the autogain                                                                                                    |
| autogain_speed       | 0: slow<br>1: normal (default)<br>2: fast | Makes the auto gain faster or slower.<br>A fast autogain will react quicker to ambient<br>light, but may be unusable in some cases.<br>A slow autogain will be more stable, but may<br>be too slow to react to a fast changing<br>environment |

| signal_filtering_type | <ul> <li>0: low filtering</li> <li>1: normal filtering</li> <li>(default)</li> <li>2: high filtering</li> <li>3: very high</li> <li>filtering</li> </ul> | Filtering the data (smoothing it with a low pass<br>filter) will remove the noise, but will also alter<br>the light pulses thus reducing the range. |
|-----------------------|----------------------------------------------------------------------------------------------------|----------------------------------------------------------------------------------------------------|
| auto_power            | 0: off, 1: on                                                                                                    | Activates or not the auto power                                                                                                    |
| auto_speed            | 0: off, 1: on                                                                                                    | Activates or not the auto speed                                                                                                    |

#### Ip\_address.json (read/write)

| Parameter | Valid input | Description                           |
|-----------|-------------|---------------------------------------|
| lp_addr1  | [0-255]     | First byte of the ip address (0-255)  |
| lp_addr2  | [0-255]     | Second byte of the ip address (0-255) |
| Ip_addr3  | [0-255]     | Third byte of the ip address (0-255)  |
| Ip_addr4  | [0-255]     | Fourth byte of the ip address (0-255) |

## control.json (write)

| Parameter       | Description                                                            |
|-----------------|------------------------------------------------------------------------|
| save_parameters | Saves all current parameters into ROM to be persistent between restart |
| save_ip_address | Saves the IP address that was entered in<br>ip_address.json            |

| read_parameters_from_rom | Gets all parameters from ROM and replace the recent changes |
|--------------------------|-------------------------------------------------------------|
| reset_parameters         | Resets all parameters back to default                       |
| reboot                   | Restart the Luma, makes it go into bootloader               |

#### comm\_eval.json (read/write)

This API page will control the sending and receiving of messages, it is used in the "comm. test" page of the web interface

| Parameter     | Valid input                | Description                                                                                           |
|---------------|----------------------------|----------------------------------------------------------------------------------------------------|
| message_write | Text, max<br>128characters | The message to send to the other modem,<br>which will be contained in the "message_read"<br>parameter |
| message_read  | read only                  | Last message sent by the other modem.                                                                 |

#### 1.1 API usage examples using Python

Example of using the API using python requests library

```
import requests
requests.post('http://192.168.102.101/api/parameters.json', json =
{'optical speed':6, 'nb led':3, 'auto gain control':1})
```

The above example is putting the luma 101 to 6Mhz, 3 banks of LEDs and with autogain active.

Reading the API is similar:

```
response = requests.get("http://192.168.102.101/api/status.json")
print(response.json())
```

#### and gives the following result:

```
{'amplitude': 3864, 'ambient': 3742, 'temperature': 40.3125,
'throughput_received': 0, 'crc_errors': 0, 'pkt_recv': 0, 'pkt_loss': 0,
'gain': 990, 'nb_additional_rcv': 0, 'status_electronics': 1}
```

## 7 Electrical and software Characteristics

## (\*)

| Supply voltage (Vs)  | 12 – 36 V                                                       |                                                                                                    |  |
|----------------------|-----------------------------------------------------------------|----------------------------------------------------------------------------------------------------|--|
| Power consumption    | 2 W (active mode, receiving)                                    |                                                                                                    |  |
| •                    | 2 - 17 W (active mode, transmitting)                            |                                                                                                    |  |
| Range                | > 50m (164 ft) (depending on turbidity, ambient light) (LUMA X) |                                                                                                    |  |
|                      | > 30m (100 ft) (LUMA X-UV)                                      |                                                                                                    |  |
| Data rate (optical)  | 1 Mbit/s – 10 Mbit/s                                            |                                                                                                    |  |
| Data rate (Ethernet) | 10/100 Mbit/s                                                   |                                                                                                    |  |
| Data rate (serial)   | Software selectable:                                            |                                                                                                    |  |
|                      | 9600, 19200, 38400, 57600, 115200, 2                            | 204800, 227556, 256000,                                                                                                    |  |
|                      | 512000                                                          |                                                                                                    |  |
| Transmission power   | Software selectable:                                            | Software selectable:                                                                                                    |  |
|                      | 1, 2, 3, 4 or 5 banks with 3 LEDs each                          |                                                                                                    |  |
| Interface            | Software selectable:                                            |                                                                                                    |  |
|                      | Ethernet                                                        |                                                                                                    |  |
|                      | RS232                                                           |                                                                                                    |  |
|                      | RS485                                                           |                                                                                                    |  |
| Emission wavelength  | 480 nm (LUMA X) 395 nm (LUMA X-UV)                              |                                                                                                    |  |
| Beam pattern         | 120-degree cone (LUMA X) 60-degree cone (LUMA X-UV)             |                                                                                                    |  |
| Connector pinout     |                                                                 | 1: Vcc<br>2: GND<br>3: RS232 RX / RS485 D+<br>4: RS232 TX / RS485 D-<br>5: Ethernet RX-<br>6: Ethernet RX+<br>7: Ethernet TX-<br>8: Ethernet TX+ |  |

(\*) subject to change without notice

## 8 Mechanical Characteristics

| (*)               |                                          |  |
|-------------------|------------------------------------------|--|
| Length x Diameter | 126 x 60 mm (5" x 2.4")                  |  |
| (Housing)         | total length with connector: 178 mm (7") |  |
| Weight in air     | 475 g (1 lb 7 oz)                        |  |
|                   |                                          |  |
| Weight in water   | 125 g (10.5 oz)                          |  |
|                   |                                          |  |
| Connector         | SubConn Ethernet Circular 8 – DBH8M      |  |
|                   |                                          |  |
| Depth rating      | 6000 m (19000 ft)                        |  |
|                   | 12000 m (on request)                     |  |

#### (\*) subject to change without notice

Disclaimer: HYDROMEA ASSUMES NO LIABILITY WHATSOEVER AND DISCLAIMS ANY EXPRESS, IMPLIED OR STATUTORY WARRANTY RELATING TO ITS PRODUCTS INCLUDING, BUT NOT LIMITED TO, THE IMPLIED WARRANTY OF MERCHANTABILITY, FITNESS FOR A PARTICULAR PURPOSE, OR NON-INFRINGEMENT. IN NO EVENT SHALL HYDROMEA BE LIABLE FOR ANY DIRECT, INDIRECT, ONSEQUENTIAL, PUNITIVE, SPECIAL OR INCIDENTAL DAMAGES (INCLUDING, WITHOUT LIMITATION, DAMAGES FOR LOSS OF PROFITS, BUSINESS INTERRUPTION, OR LOSS OF INFORMATION) ARISING OUT OF THE USE OR INABILITY TO USE THIS DOCUMENT, EVEN IF HYDROMEA HAS BEEN ADVISED OF THE POSSIBILITY OF SUCH DAMAGES.

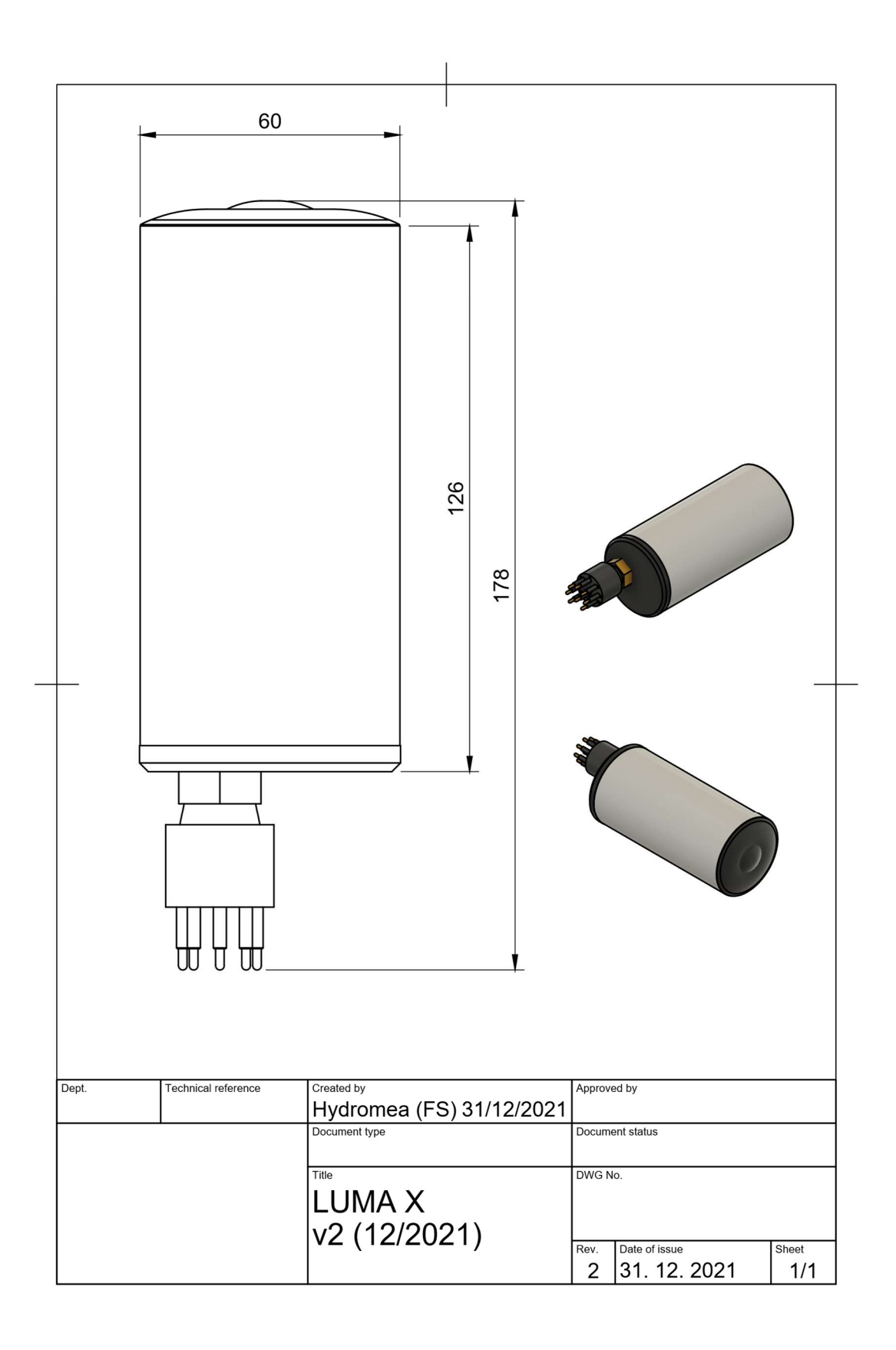

## 9 Errata

| Version | Release date | Errata                                                                                |  |
|---------|--------------|---------------------------------------------------------------------------------------|--|
| 1.0     | 6.5.2021     | Original version                                                                      |  |
| 1.1     | 25.5.2021    | <ul> <li>swapped Vcc and GND in connector pinout in table in<br/>chapter 5</li> </ul> |  |
|         |              | <ul> <li>added chapters Error! Reference source not found. and</li> </ul>             |  |
|         |              | Error! Reference source not found.                                                    |  |
|         |              | <ul> <li>updated table in chapter Error! Reference source not</li> </ul>              |  |
|         |              | found.                                                                                |  |
|         |              | <ul> <li>added version number to front page</li> </ul>                                |  |
| 1.2     | 7.6.2021     | <ul> <li>added Windows 10 IP address configuration</li> </ul>                         |  |
|         |              | <ul> <li>added firewall exception configuration</li> </ul>                            |  |
| 1.3     | 22.12.2021   | <ul> <li>update to web interface configuration</li> </ul>                             |  |
|         |              | <ul> <li>updated dimensional drawing to reflect v2 dimensions</li> </ul>              |  |
|         |              | (units sold from Dec. 2021 are 20mm longer)                                           |  |
| 1.3.1   | 11.1.2022    | <ul> <li>updated mechanical dimension in table 8</li> </ul>                           |  |
| 1.3.2   | 16.2.2022    | <ul> <li>added note about LumaConf not being certified</li> </ul>                     |  |
|         |              | <ul> <li>added note about firmware file selection</li> </ul>                          |  |
|         |              | <ul> <li>deleted a broken reference</li> </ul>                                        |  |
|         |              | minor typo edits                                                                      |  |
| 1.4     | 31.3.2022    | Added chapter 6                                                                       |  |
| 1.5     | 4.7.2022     | <ul> <li>Added extra info for range and wavelength</li> </ul>                         |  |
| 1.6     | 7.11.2022    | <ul> <li>Modified front page to reflect that the manual is for LUMA</li> </ul>        |  |
|         |              | X and LUMA X-UV                                                                       |  |
| 1.7     | 16.1.2023    | <ul> <li>Added differentiation between beam patterns of LUMA X</li> </ul>             |  |
|         |              | and LUMA X-UV                                                                         |  |
|         |              | <ul> <li>Renamed document to reflect that it is for LUMA X as well</li> </ul>         |  |
|         |              | as LUMA X-UV                                                                          |  |
| 1.8     | 28.9.2023    | <ul> <li>Reflects features added/changed with firmware rev 1.4</li> </ul>             |  |
|         |              | <ul> <li>added auto-speed and auto power</li> </ul>                                   |  |
|         |              | <ul> <li>added communication test interface</li> </ul>                                |  |
|         |              | <ul> <li>added API-accessible parameters</li> </ul>                                   |  |